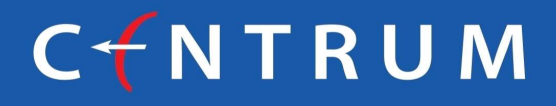

# DIGITAL CUSTOMER ON-BOARDING PROCESS

## **CENTRUM BROKING**

### **Documents to be kept Handy :**

- Colour image of PAN
- Signature of client –WET signature in a white sheet
- UID (AADHAAR) no for digital authentication.
- Financial Proof for opting derivatives segment.

## HOW TO LOGIN

# 

## Click on mentioned link : - <u>https://launchpad.centrumgalaxc.com/</u>

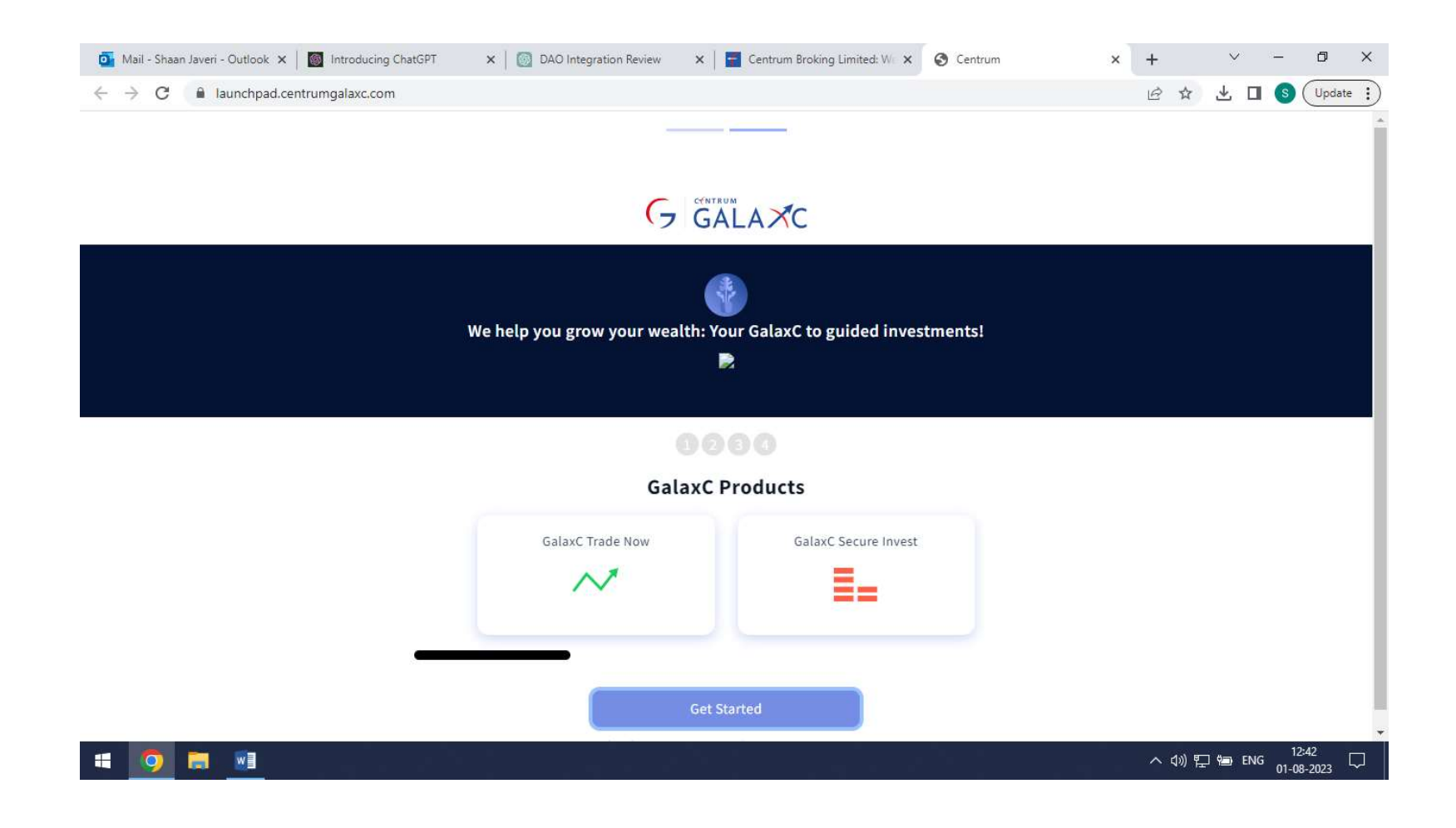

# 

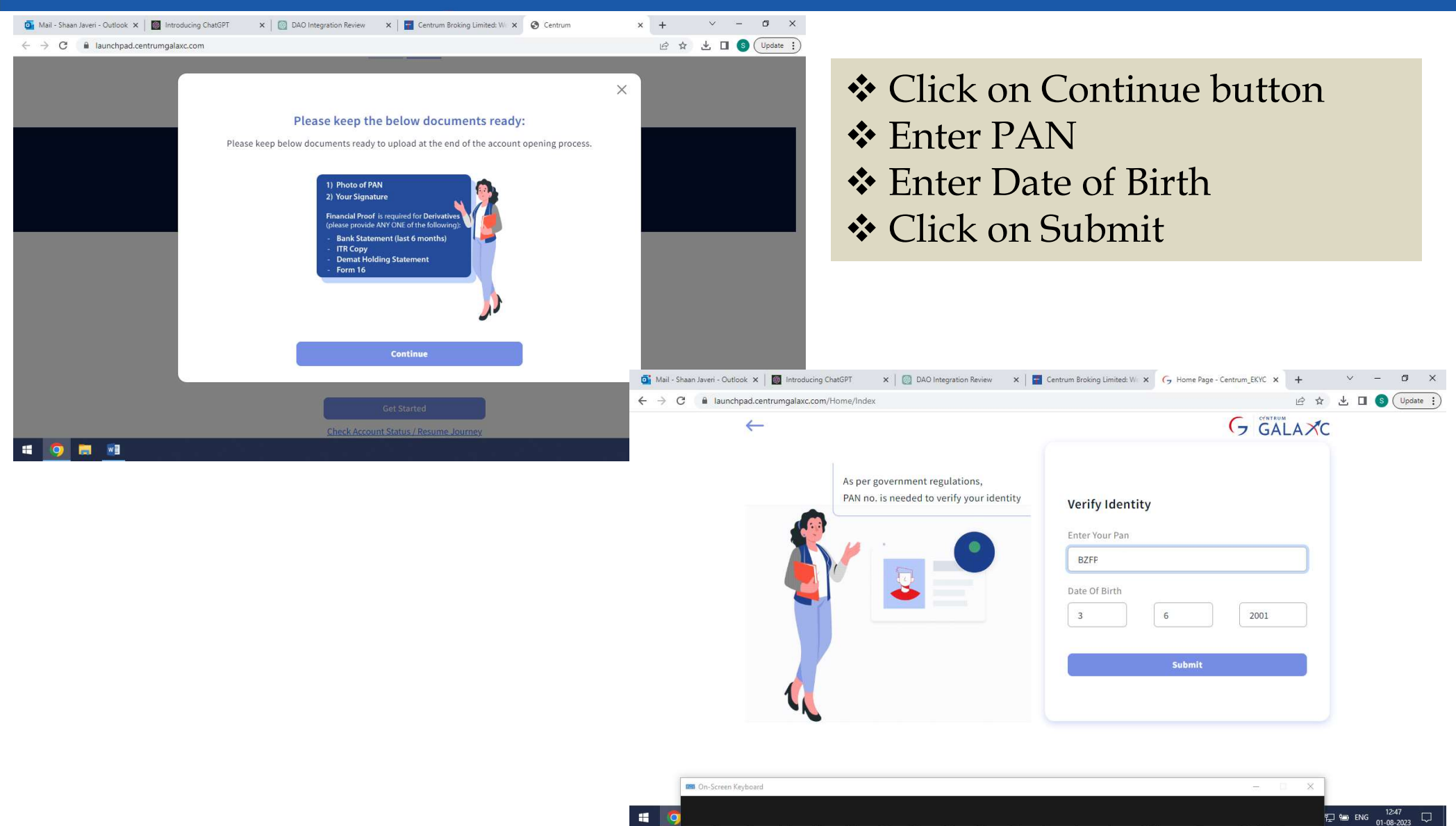

**Registration** Process

## Verification Process

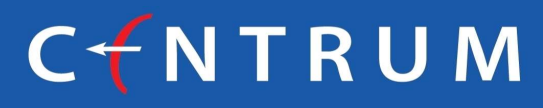

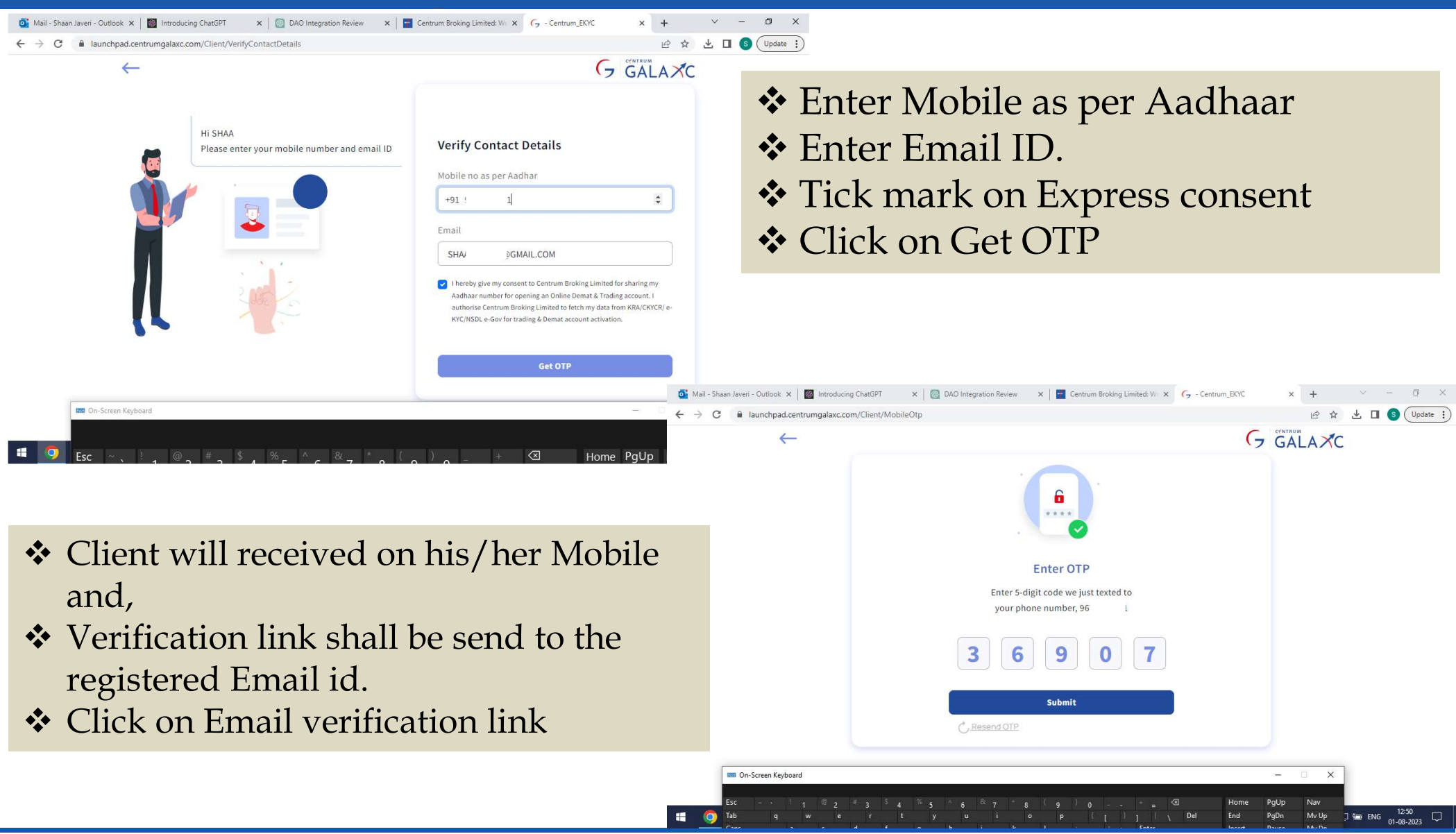

### Verification Process

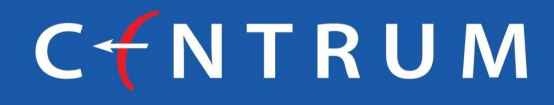

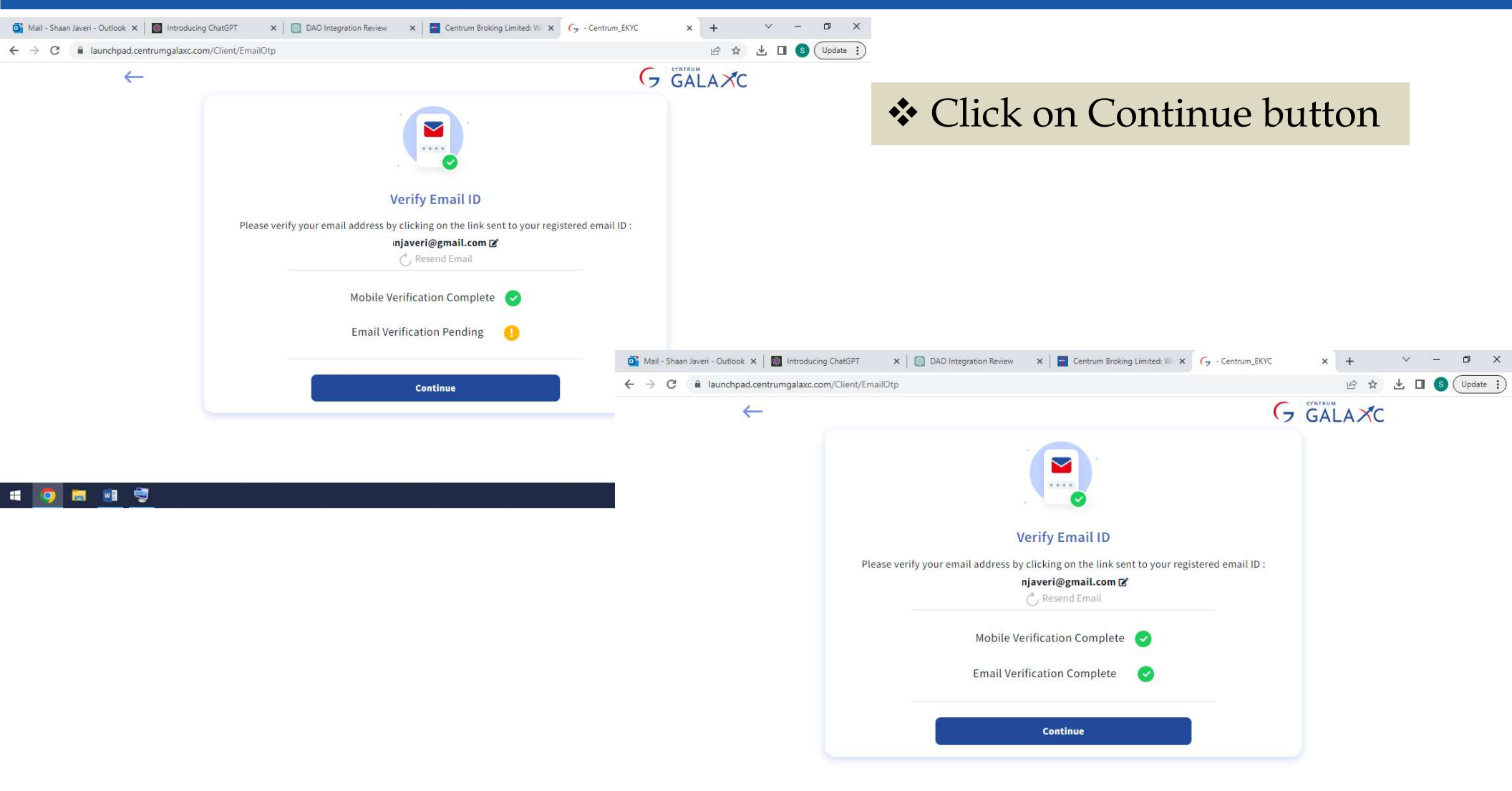

# 🧑 🛢 🔮 🛒

## Select the Profile option

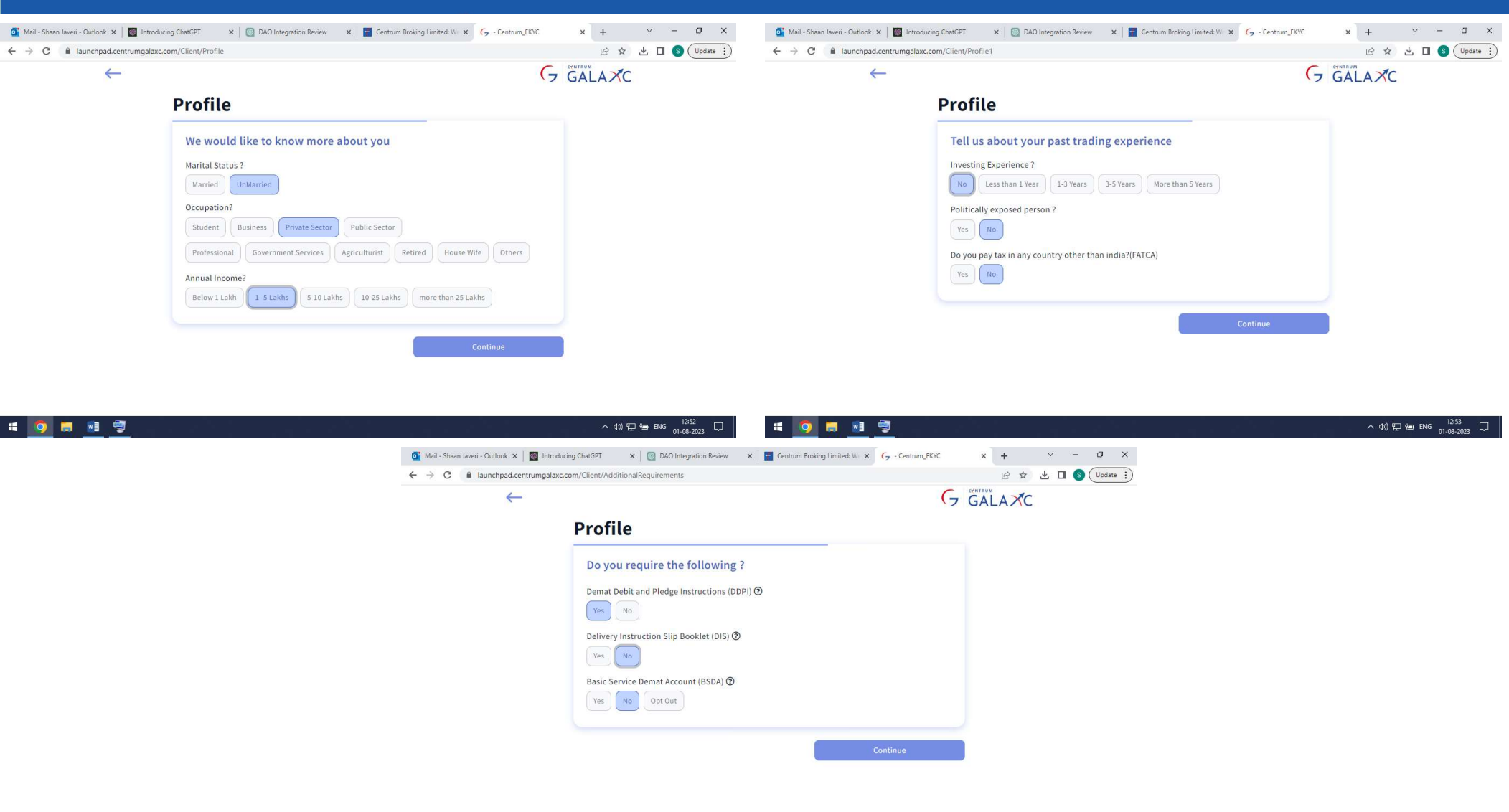

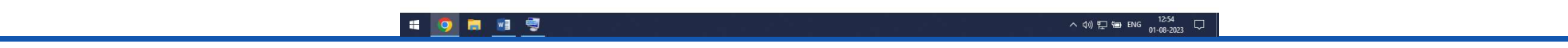

## **Bank Details**

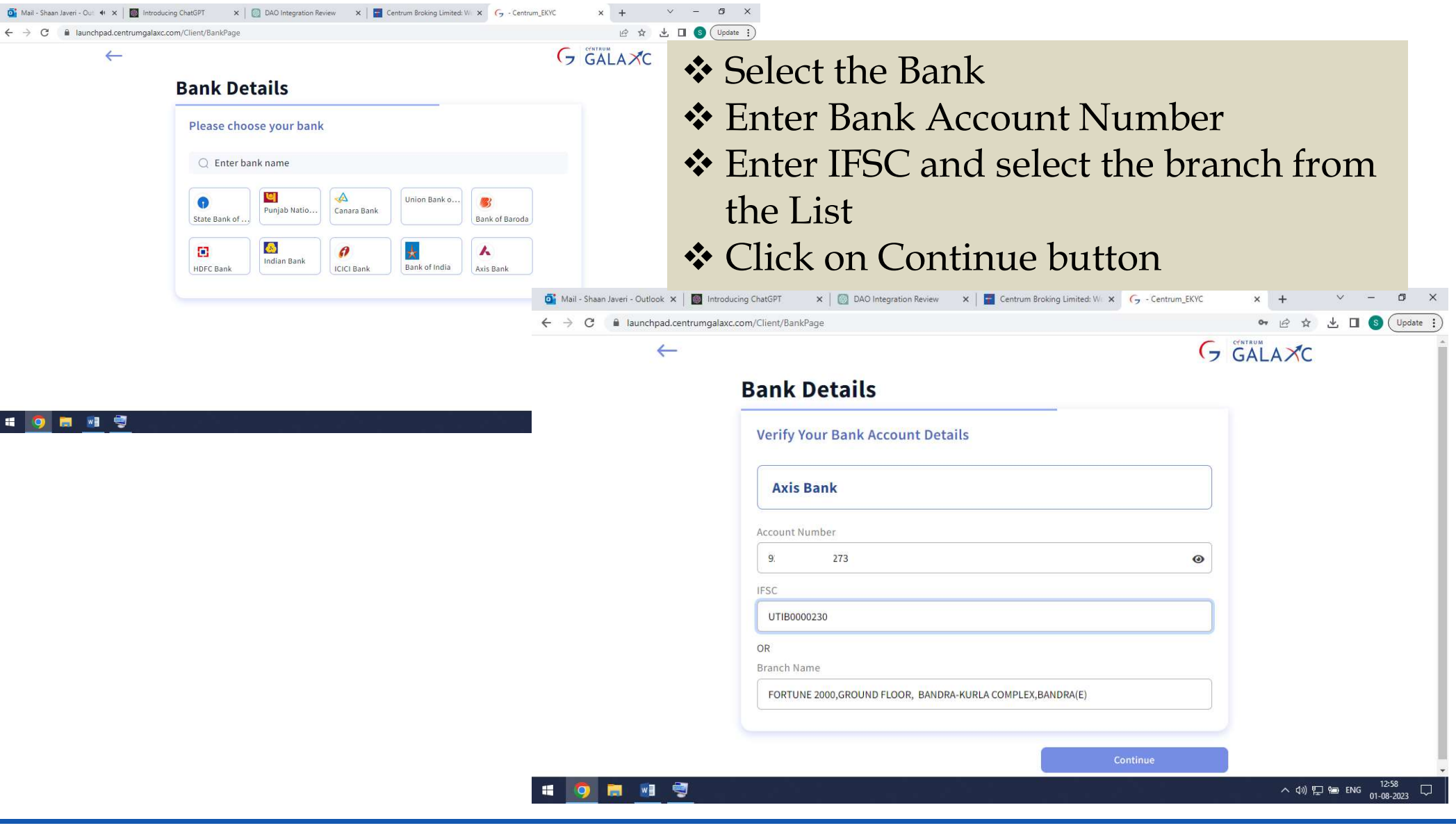

# 

## Bank Details

#### × DAO Integration Review × Centrum Broking Limited: W X G - Centrum EKYC • 🖻 ☆ 🛃 🖪 🔇 (Update :) launchpad.centrumgalaxc.com/Client/Banl ✤ Bank details shall be verify through Penny **Bank Verification** drop. Verify Bank for JAVER Success/ Failure popup shall be displayed on screen. ✤ Rs. 1 will be credited to client's bank account after penny drop verification Mail - Shaan Javeri - Outlook 🗙 Introducing ChatGPT 🕶 🖻 🛠 🛃 🔲 🔕 (Update 🔅 C launchpad.centrumgalaxc.com/Client/BankPage One Rupee will be credited to your bank account for verification CALAXO × Penny Drop Pending AL JAVERI, verification in progress or failed...

In the case of penny drop failure. You are required to upload the bank proof i.e. signed cheque copy/ bank statement at document upload stage. Proof should contain the Name, Bank account no, MICR & IFSC

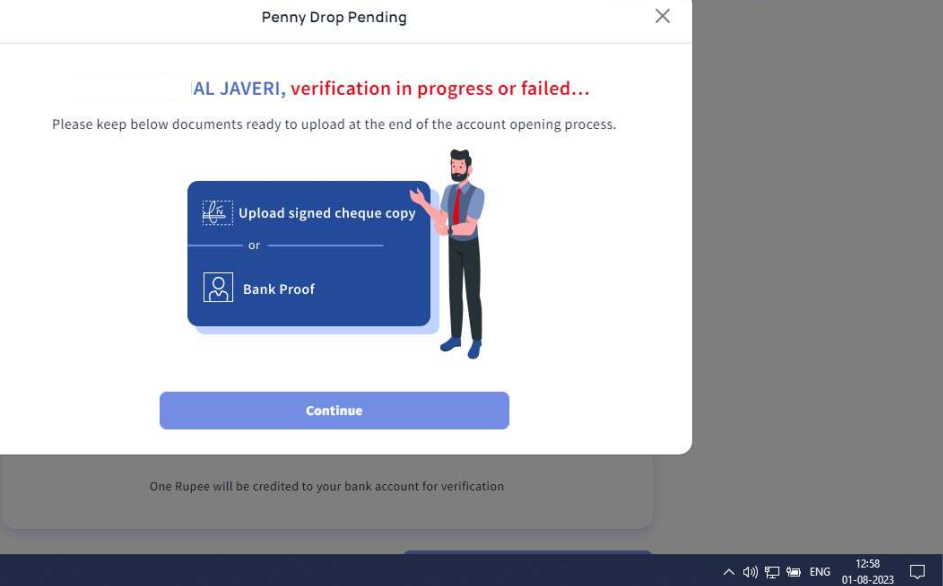

🛛 🗐

# Nomination

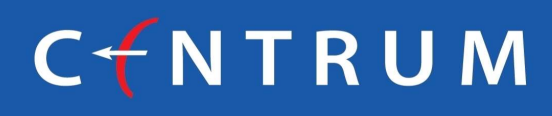

| 💁 Mail - Shaan Javeri - Outlook 🗙 📔 Introducing (                                                                                 | ChatGPT X   🔯 DAO Integration Review 🗲                                                                                                    | Centrum Broking Limited: W X 💪 - Centrum_EKYC                                                                                                    | × + · · - Ø                                                          | ×                                                                                             |                                                                                                    |                            |  |  |  |  |
|----------------------------------------------------------------------------------------------------|----------------------------------------------------------------------------------------------------|----------------------------------------------------------------------------------------------------|----------------------------------------------------------------------|-----------------------------------------------------------------------------------------------|----------------------------------------------------------------------------------------------------|----------------------------|--|--|--|--|
| ← → C launchpad.centrumgalaxc.com/Client/NomineeDetails                                                                           |                                                                                                    |                                                                                                    |                                                                      |                                                                                               |                                                                                                    |                            |  |  |  |  |
| <ul> <li>Mail - Shaan Javeri - Outlook ×</li> <li>Mill - Shaan Javeri - Outlook ×</li> <li>Isunchpad.centrumgalaxc.com</li> </ul> | ChatGPT X Q DAO Integration Review Y Client/NomineeDetails Iominee Details Would you like to opt for a nomi Opt-in Opt-out Enter Nominee Details Name of the Nominee SHAN. Relation Sister  IDMERITY Enter Proof Number I12345 Email | Centrum Broking Limited: W/X     Nominee Date of Birth   12   1   2003   Select ID Proof   Passport   Mobile Number   738   Nominee Address    Same as applicant address | <ul> <li>× +</li> <li>Ente</li> <li>Max</li> <li>DOE mino</li> </ul> | er the nomi<br>3 nominee<br>3 of nominee<br>or nominee                                        | nee details.<br>es can be enter<br>ee is mandato<br>es                                                                   | ced.<br>ry for             |  |  |  |  |
|                                                                                                    | S RI@GMAIL.COM                                                                                                    | 223 (                                                                                                    | 📑 Mail - Shaan Javeri - Outlook 🗙 📔 🐻 Introducing                    | ChatGPT ×   🔯 DAO Integration Review                                                          | X Contrum Broking Limited: W X Contrum_EKYC                                                                              | x + · · · Ø ×              |  |  |  |  |
|                                                                                                    | Nominee Address 2                                                                                                    | Nominee Address 3                                                                                                    | ← → C  launchpad.centrumgalaxc.com                                   | n/Client/NomineeDetails                                                                       | Mabila Mumber                                                                                                    | 🖻 🏚 🔲 🔇 Update 🔅           |  |  |  |  |
|                                                                                                    | OPPOSITE HO MIRAMAR                                                                                                    | VTC CARA                                                                                                    |                                                                      | 12345                                                                                         | 7387                                                                                                    |                            |  |  |  |  |
| # 🧑 🛤 🔮                                                                                                    |                                                                                                    | 64<br>                                                                                                    |                                                                      | Email I@GMAIL.COM Nominee Address 2 MIRAMAR Pincode 403002                                    | Nominee Address Same as applicant address       223 CASA DEL SOL       Nominee Address 3       VT       ZALEM       City |                            |  |  |  |  |
|                                                                                                    |                                                                                                    |                                                                                                    |                                                                      | 403002       State       Goa       You can add upto 3 nominees, in case of odd nur preference | Country<br>INDIA<br>mber of shares, the primary nominee will get                                                         |                            |  |  |  |  |
|                                                                                                    |                                                                                                    |                                                                                                    | ······································                               |                                                                                               |                                                                                                    | ∧ ()) 및 · ENG 01-08-2023 ↓ |  |  |  |  |

## Nomination

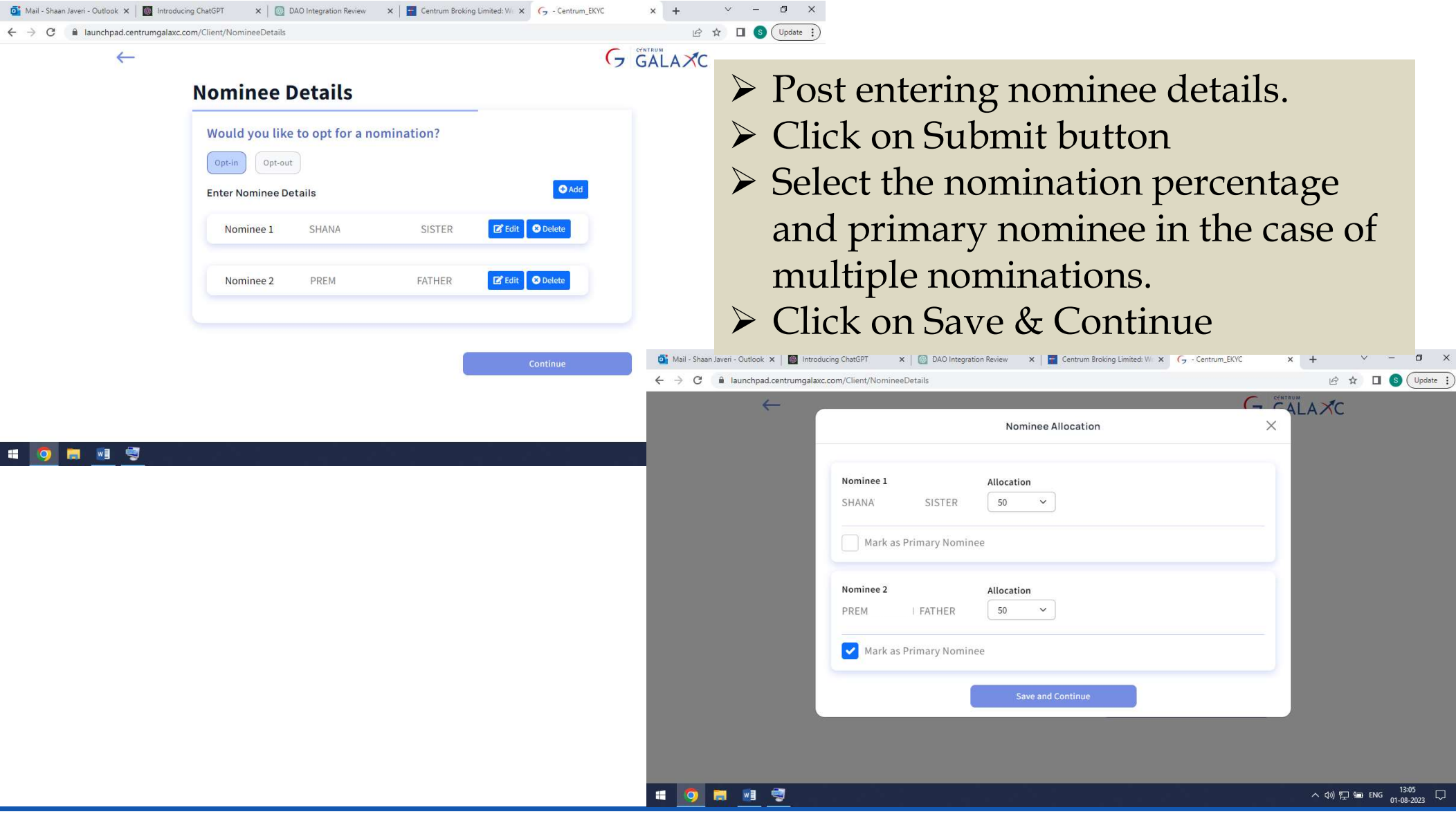

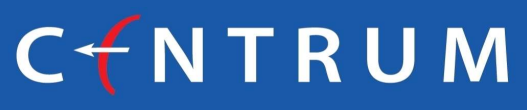

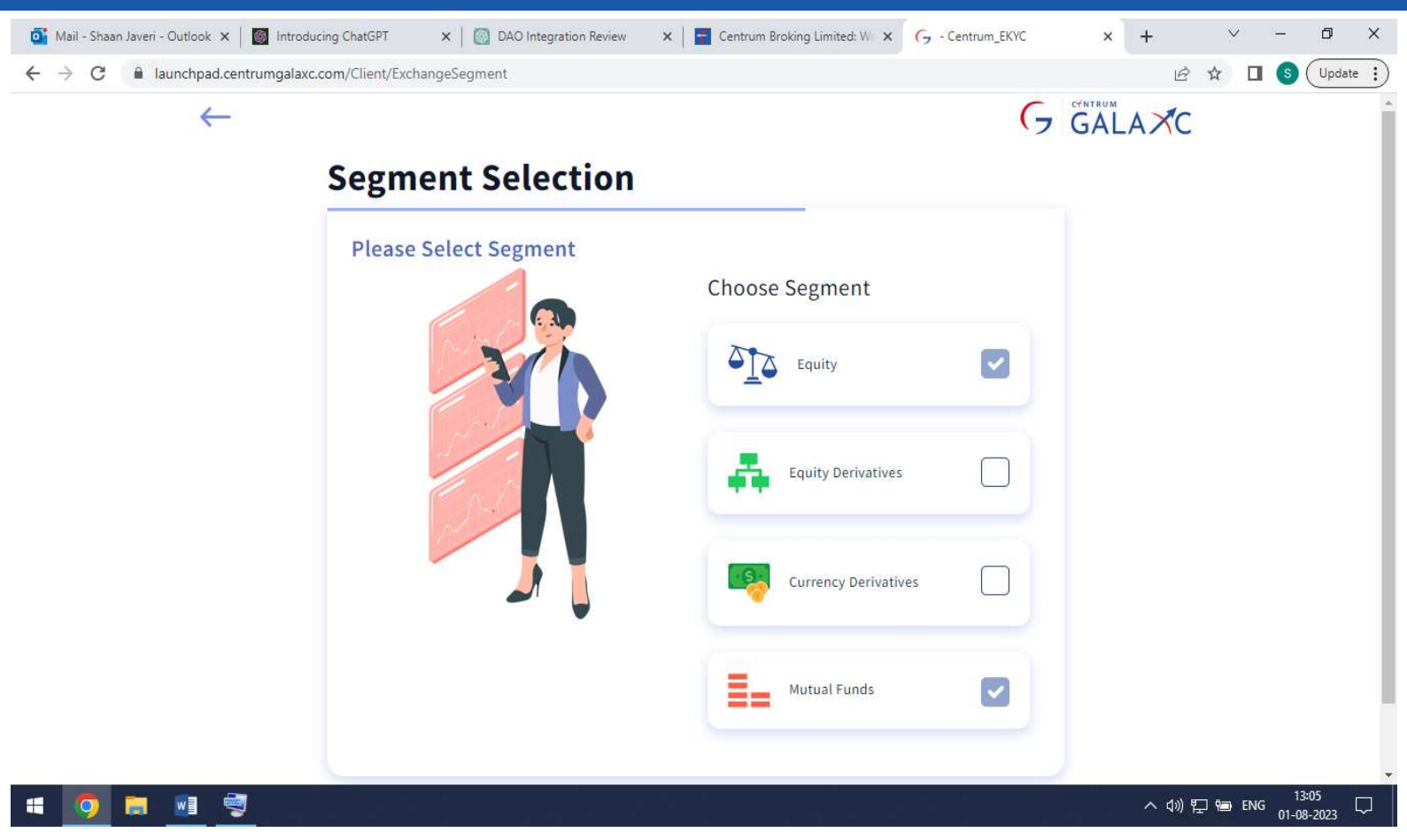

- Select the preferred segments
- And continue the journey

Segment Selection

#### **Brokerage Selection** ~ - 0 × 💁 Mail - Shaan Javeri - Outlook 🗴 | 🔯 Introducing ChatGPT 🛛 🗴 | 🔯 DAO Integration Review 🛛 🖌 📴 Centrum Broking Limited: Wi 🗴 💪 - Centrum\_EKYC × + 🖻 ☆ 🔲 🕥 (Update :) ← → C 🔒 launchpad.centrumgalaxc.com/Client/ExchangeSegment G GALAXC $\leftarrow$ **Pricing Plan Please Select Pricing** Choose one plan **Employee Plan** > ₹ Free **Customer Plan** > ₹ 299 o x 💁 Mail - Shaan Javeri - Outlook 🗴 🛛 🐻 Introducing ChatGPT 🛛 🗴 🔯 DAO Integration Review 🛛 🗧 Centrum Broking Limited: Wi 🗴 💪 - Centrum\_EKYC <u>\_\_\_\_</u> ← → C 🔒 launchpad.centrumgalaxc.com/Client/ExchangeSegment 🖻 🏚 🔲 🌀 🗍 Update 🗄 × ALAXC 6 wE **Employee Plan** ₹ Free Select the Brokerage plan, according to your choice What is Covered under Employee plan • Brokerage of flat ₹1 per order till 31st July for all Centrum group and Unity Bank employees opening an account and trading through the online channels. • After 31st July, brokerage of 0.1% will be charges per order (compared to 0.2% previously) · Zero Account Opening Charges for all Centrum Group and Unity Bank employees • Free AMC for the first year for all Centrum Group and Unity Bank Employees i 🌖 🗟 🗃 🥞 へ (13:06 へ (1) に (13:06 の1-08-2023

# Upload Document Stage

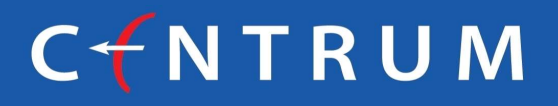

| $\leftarrow$ |                                               | G GALA XC |
|--------------|-----------------------------------------------|-----------|
|              | Upload documents                              |           |
|              | Upload the required documents                 |           |
|              | Live Photo Capture 5 secs live photo          | 1.00      |
|              | Signature<br>(supported file format jpg/jpeg) |           |
|              | PAN<br>(supported file format jpg/jpeg)       |           |
|              |                                               | Continue  |
| o 🖬 🖻 💐      |                                               | へ (10)    |
| > Captur     | e the Live photograp                          | h.        |

- ➢ Upload the PAN
- > Upload bank statement/ITR (if derivatives segment selected
- Upload Bank proof (Penny drop failure cases)

### Capture Live Photograph

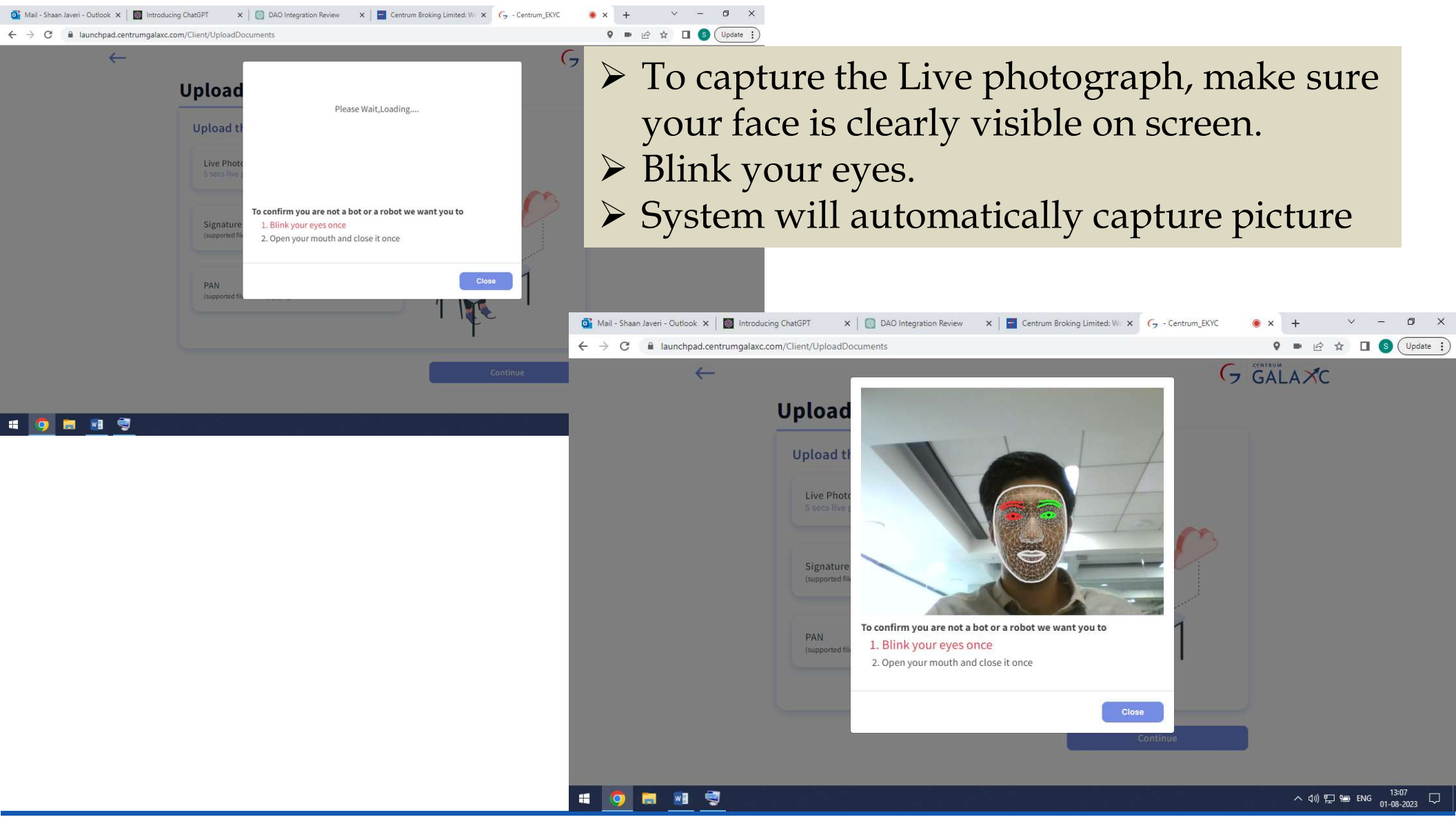

## Upload Signature & PAN

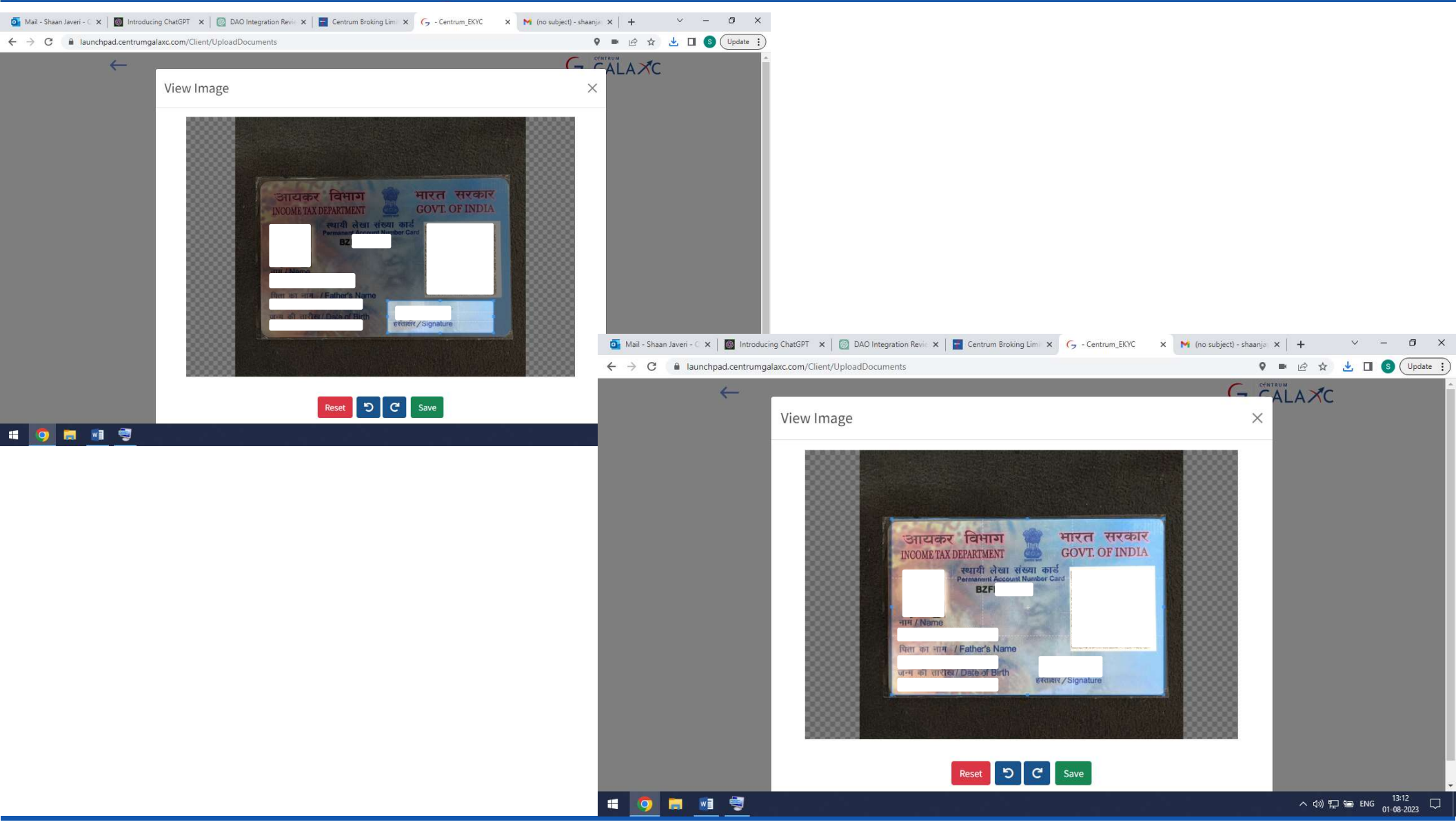

# 

### Upload Documents Stage

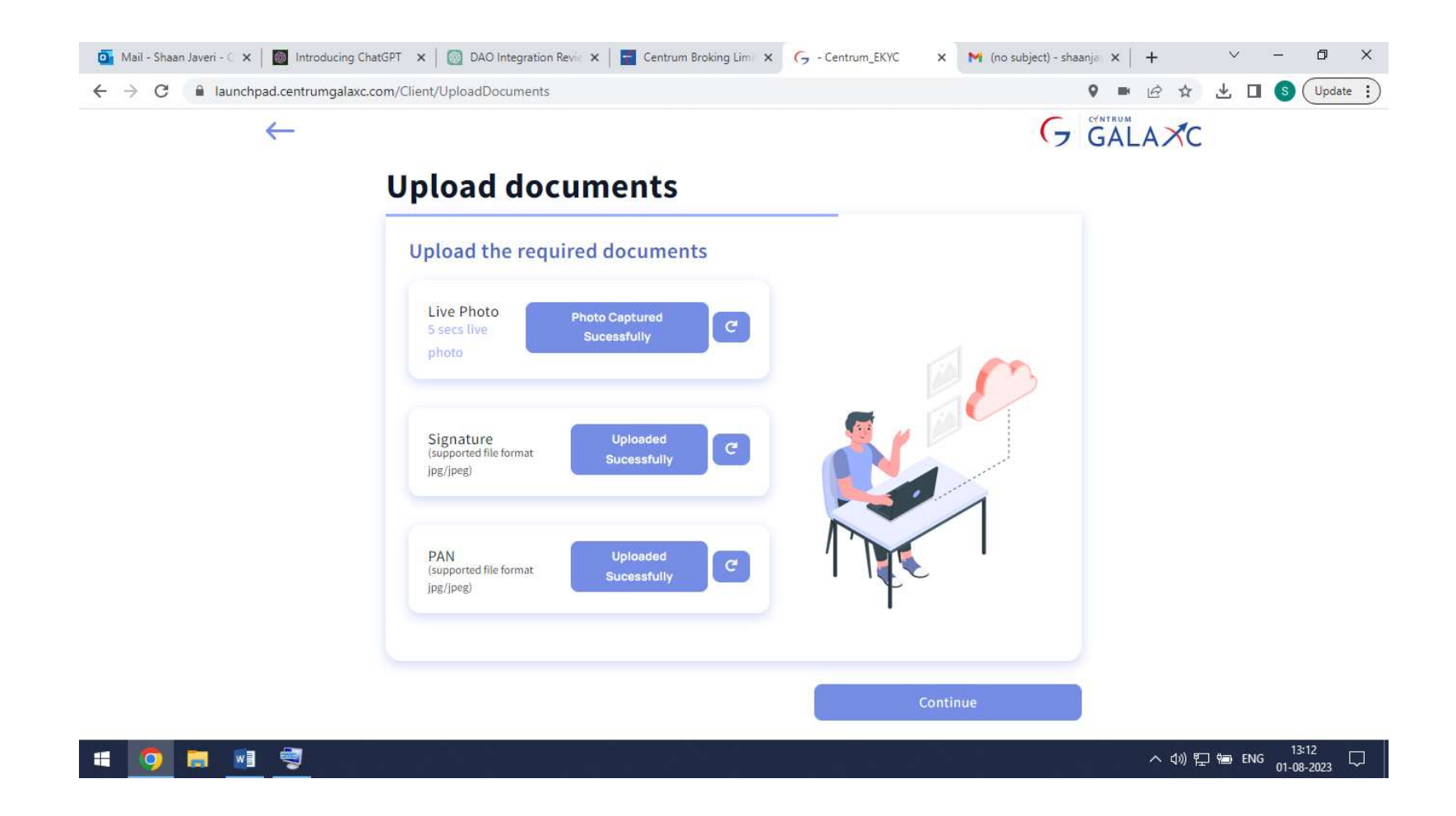

## Digital Signature Stage

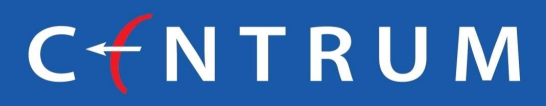

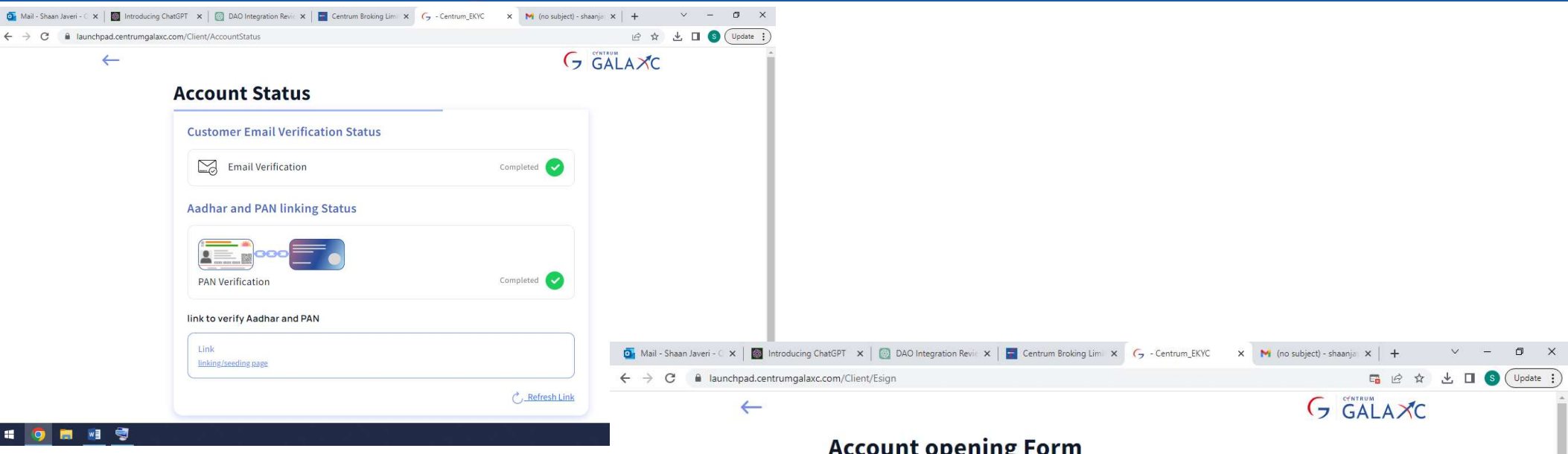

- Check the Account status and continue with the journey.
- You can download the PDF and check the captured details.
- Proceed for digital signature

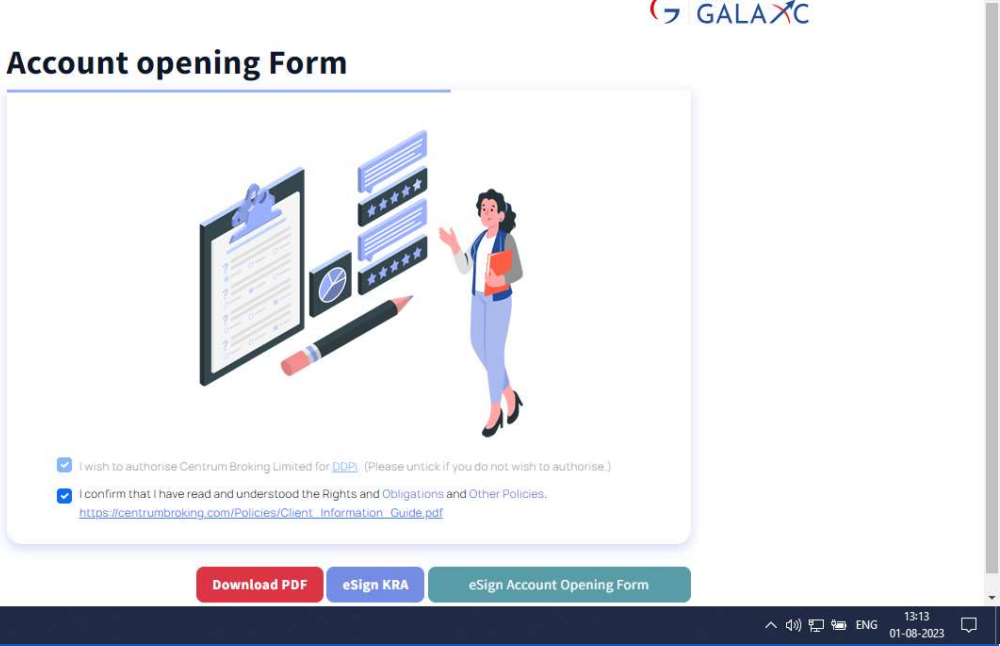

🔚 🕺 🗐

-

### E-Sign KRA

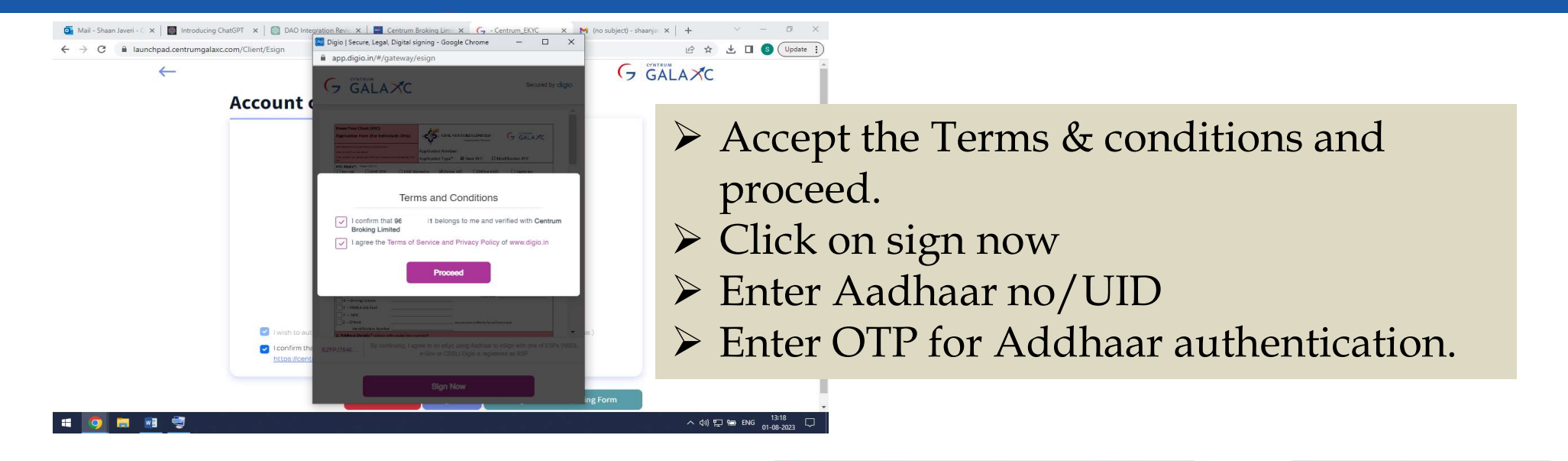

| 💁 Mail - Shaan Javeri - 🗧 🗙 🛛 🎯 Introducing ChatGPT 🛛 🗙 🛛 🞯 DAO Ii | ntegration Revie 🗴 📑 Centrum Broking Lime 🗴 🕝 - Centrum_EKYC 🛛 🗙 M                                                                                                    | (no subject) - shaanja 🗙 📔 🕂 🛛 🗸 👘 🗸     | 💁 Mail - Shaan Javeri - 🕻 🗙 🛛 🌆 Introducing ChatGPT 🛛 🖉 DAO | Integration Revie X Contrum Broking Lime X Contrum_EKYC X                                                                                                    | M (no subject) - shaanja 🗙 🕂 🔶 — 🗇 🗙   |
|--------------------------------------------------------------------|----------------------------------------------------------------------------------------------------|------------------------------------------|-------------------------------------------------------------|----------------------------------------------------------------------------------------------------|----------------------------------------|
| ← → C  ilaunchpad.centrumgalaxc.com/Client/Esign                   | 🔯 Digio   Secure, Legal, Digital signing - Google Chrome — 🗆 🗙                                                                                                    | A ☆ , ↓ 🔲 🔕 (Update : )                  | ← → C 🔒 launchpad.centrumgalaxc.com/Client/Esign            | S esign.egov-nsdl.com/nsdl-esp/authenticate/auth-ra?auth                                                                                                    | 🖻 🕁 🛃 🕓 Update 🔅                       |
| <del>~</del>                                                       | app.digio.in/#/gateway/esign     GALAXC Secured by digio                                                                                                    | G GALAXC                                 | $\leftarrow$                                                | Sign.egov-nsdl.com/nsdl-esp/authenticate/auth-ra/authMod=1#n NSDL e-Gov is now protean                                                                                                    | G GALAXC                               |
| Account                                                            |                                                                                                    |                                          | Account                                                     | Protean Electronic Signature Service                                                                                                    |                                        |
|                                                                    | Image: Answer of the state of the state                           |                                          |                                                             | ASP Name<br>Transaction ID         Dipotech Solutions Putois Limited<br>ESIGN/2306/112029456/VV675X66           Date & Time         ESIGN/2306/112029456/VV675X66           Lobe & Time         2023/2469/112029456/VV675X66           John Se & Time         2023/2469/VV675X66           Lobe my Aadhaar / Vitali ID detail (sa applicable) for the purpose of<br>scippin of documents requested using Dipo: a Dipital Transaction<br>authenticate my Identity through the Aadhaar Authentication system<br>(Adhaar based = AVC services of UIDA).           Adhencide my Aadhaar (Drigited Delvey of Financial and other<br>Sorphilation staffied threunder and for no other purpose.           Adhencide my Aadhaar (Drigited Delvey of Financial and other<br>Sorphilation staffied threunder and for no other purpose.           Adhencide my Aadhaar (Drigited Delvey of Financial and other<br>Sorphilation staffied threunder and for no other purpose.           Adhencide my Aadhaar (Drigited Delvey of Financial and other<br>Sorphilation staffied threunder and for no other purpose.           Address) for the purpose of Sojon of documents requested using Dipo - a<br>Diptit Transaction Management platform for/with Dipotech Solutions.           NUD/Aadhaar:         2241 |                                        |
| 🕑 I wish to a                                                      | 2 - Office     is defined as the second second |                                          | <table-cell> I wish to</table-cell>                         | aut                                                                                                    | e.)                                    |
| Confirm                                                            | the BZFP By continuing, I agree to do eKyo using Aadhaar to eSign with one of ESPs (NSDL e-Gov or CDSL) Digits is registered as ASP.                                                                                                    |                                          | Confirm                                                     | the Download Instructions to generate Virtual ID in lieu of Aadhaar.                                                                                                    |                                        |
| https://ca                                                         | Sinn Now                                                                                                    |                                          |                                                             | ©2021 Protean eGov Technologies Limited All rights reserved.                                                                                                    |                                        |
|                                                                    |                                                                                                    | Form                                     |                                                             | Please do not press "Submit" button once again or the "Refresh" or "Back" buttons.                                                                                                    | ing Form                               |
| # 🧕 🛤 🔮                                                            |                                                                                                    | へ d)) (デン 智m ENG 13:19 ワ<br>01-08-2023 ワ | i 🧕 🛤 💆                                                     |                                                                                                    | へ (4)) 記 価 ENG 13-21 口<br>01-08-2023 口 |

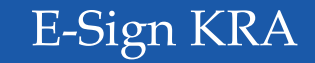

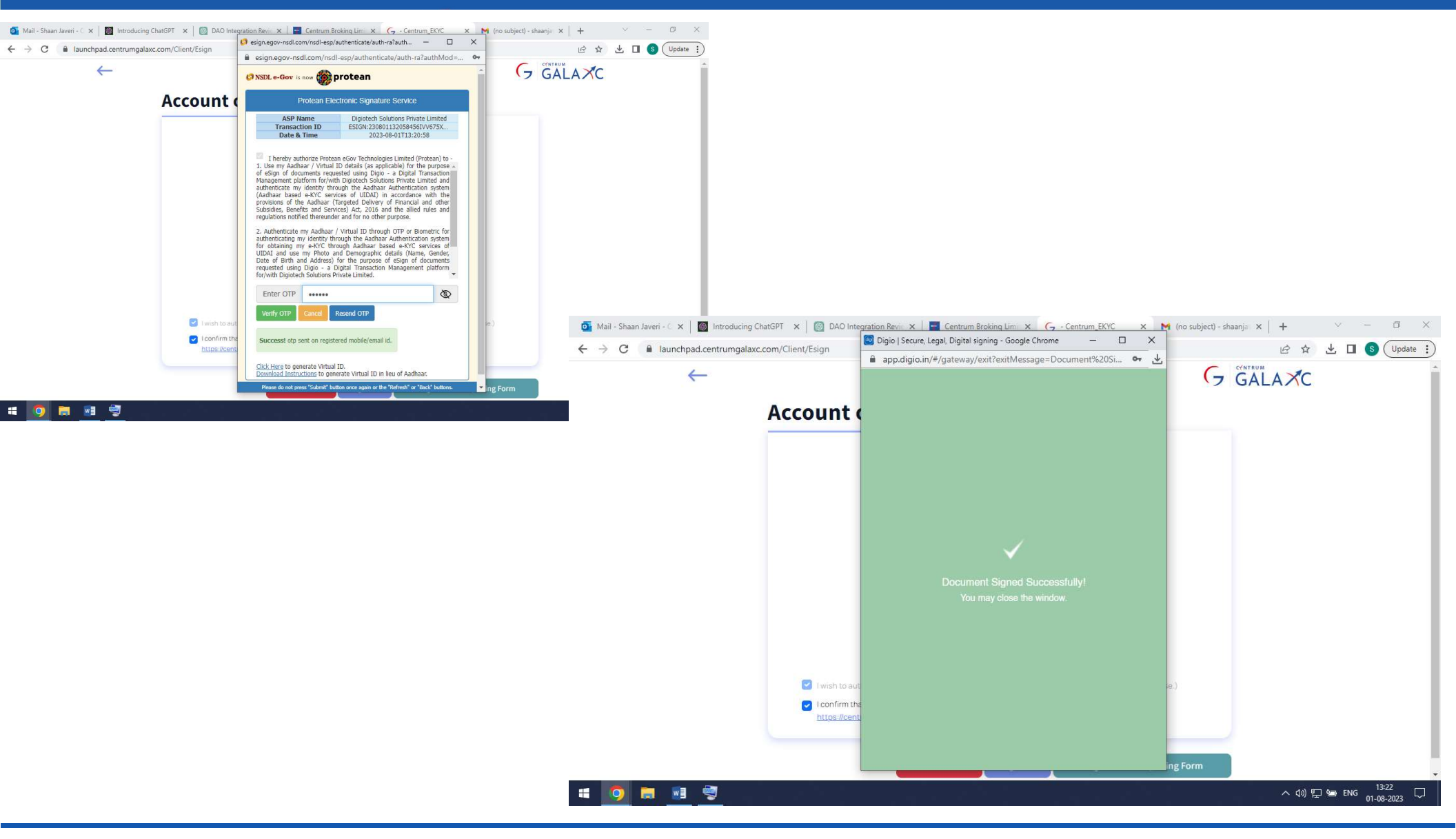

### E-Sign Account Opening Form

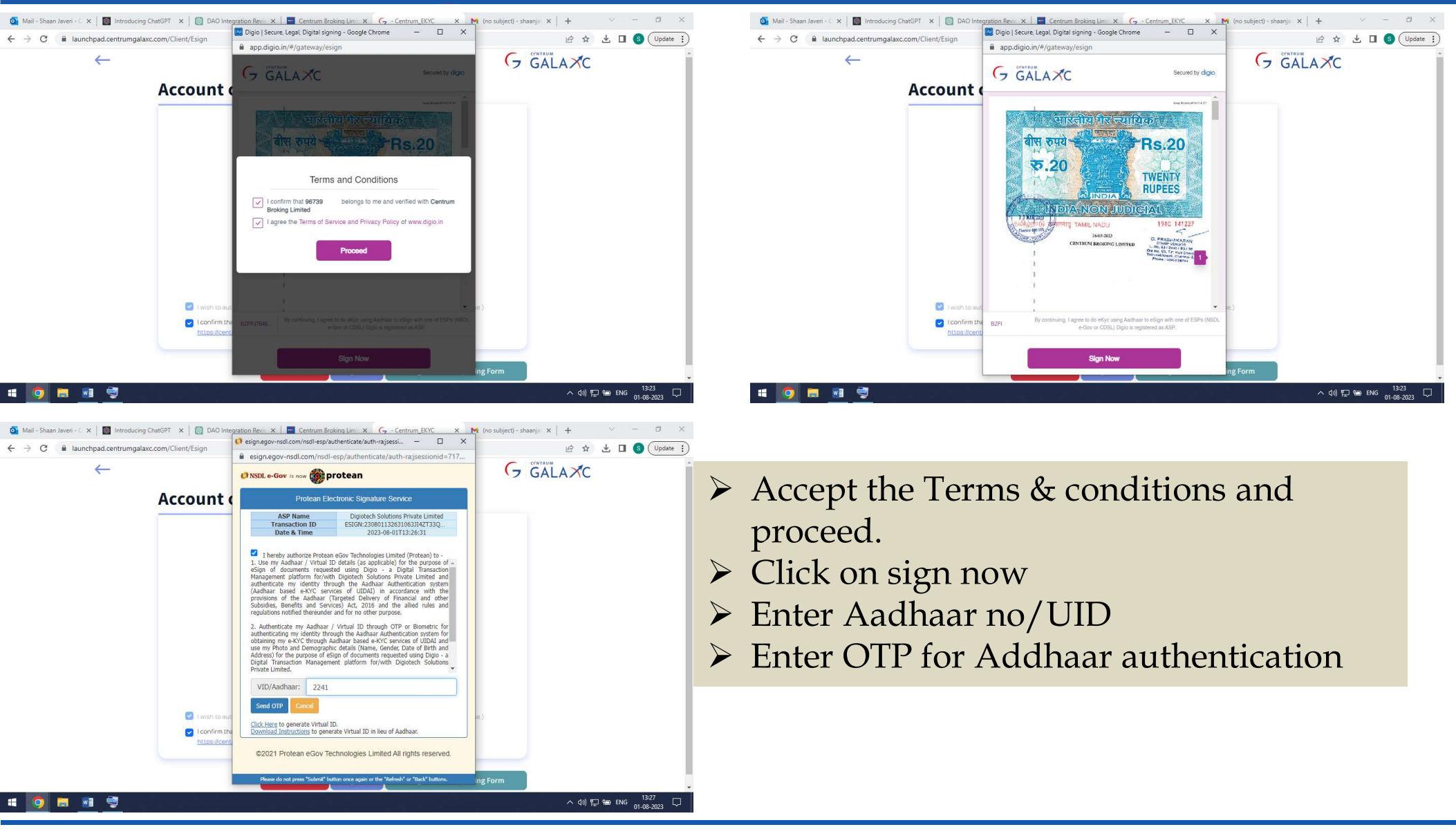

### E-Sign Account Opening Form

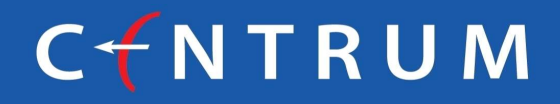

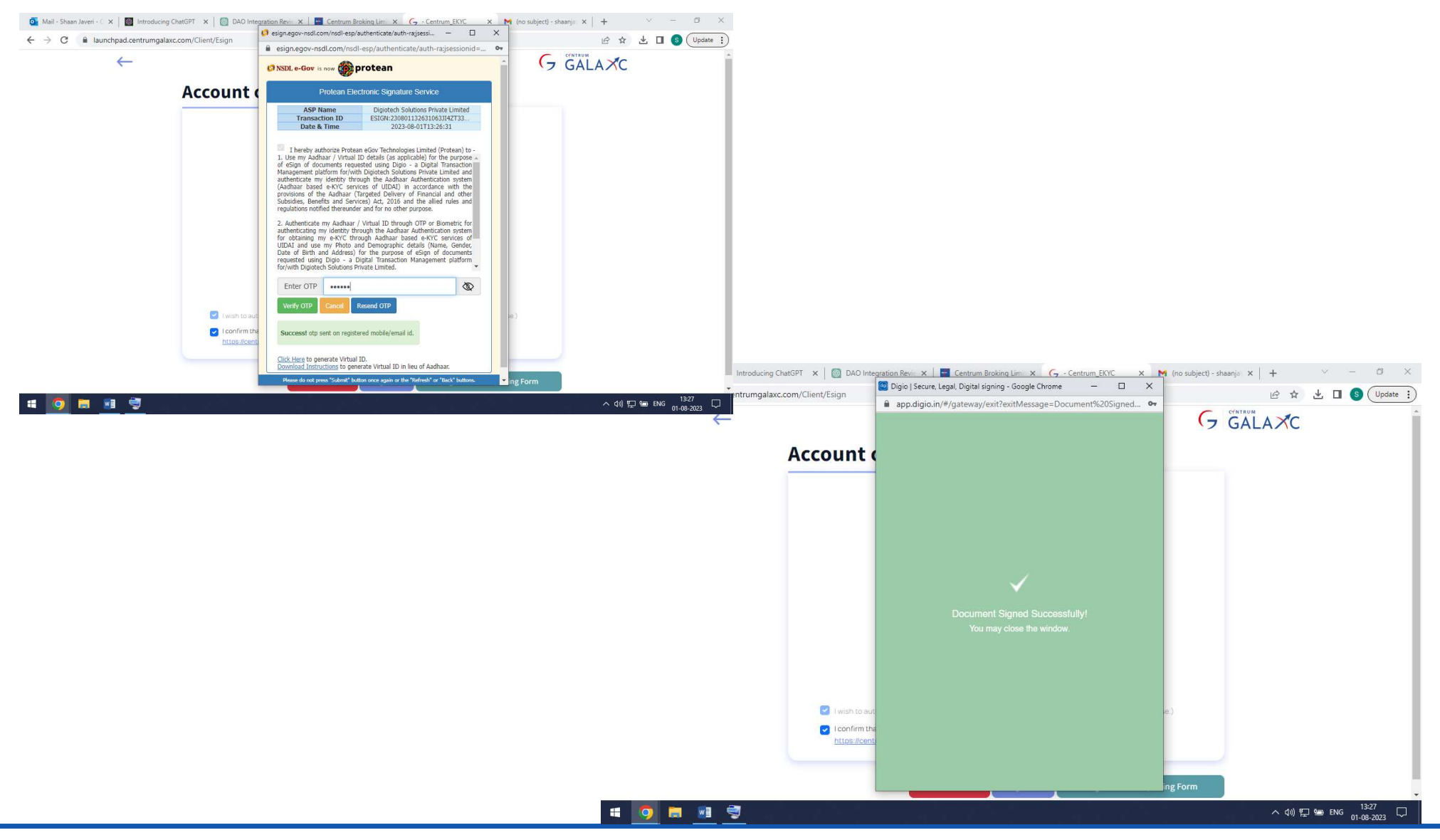

## Form Submitted Successfully

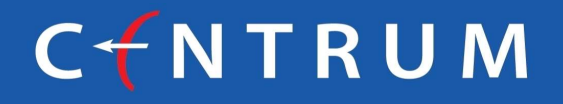

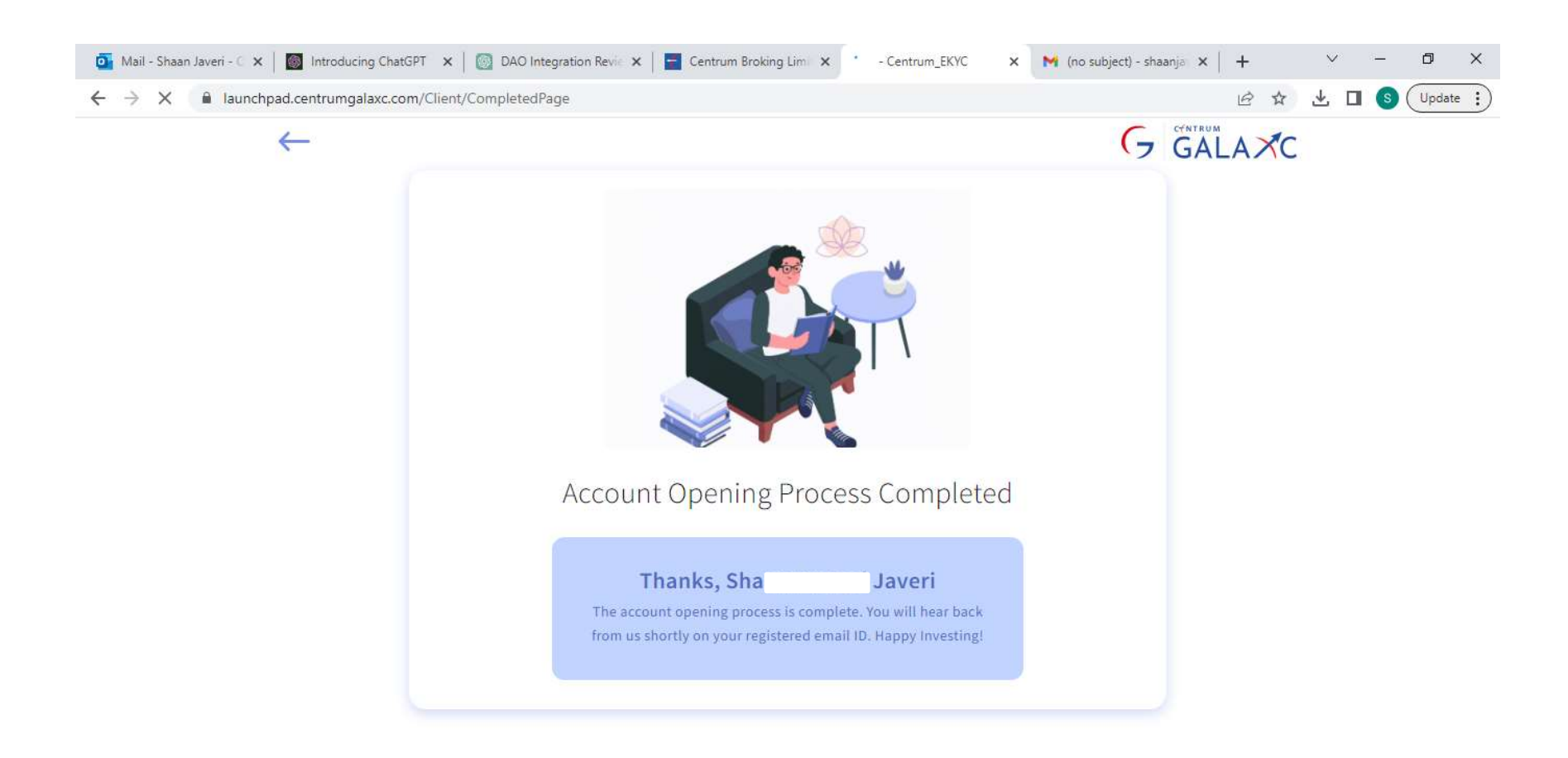

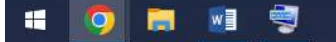

へ d») 
デ 
<sup>13:28</sup>
□
1-08-2023
□